## Hotel Guest Room Management -Limited Service Integrated Solution

Application Specific Integration Guide

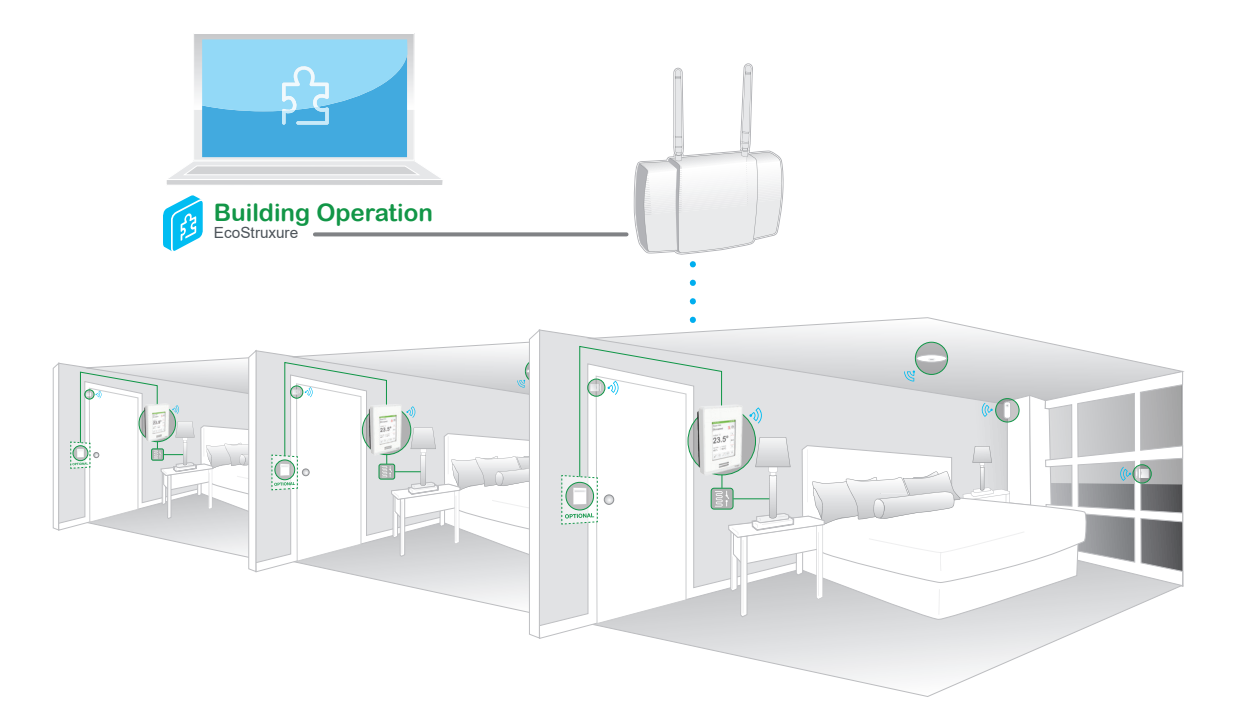

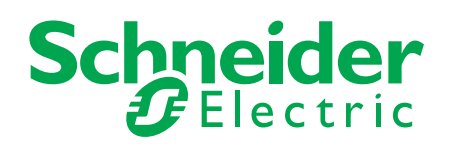

### **Table of Contents**

| Introduction                   | 3   |
|--------------------------------|-----|
| Section 1 General Architecture | . 4 |
| Section 2 Room Controllers     | . 7 |
| Section 3 MPM-UN and MPM-GW    | 9   |
| Section 4 EBO Integration      | 11  |

## Introduction

This document provides step-by-step instructions on how to integrate the Limited Service Standalone to EcoStruxure™ Building Management Systems (BMS). The solution includes integrating multiple SE8000 Series Room Controllers to Multi-purpose Managers (MPM), as well as integration to an Automation Server and/or Enterprise Server. For more details on the Full Service & Luxury, refer to the Application Specific Guide.

#### Guest Room Management Value Propositions.

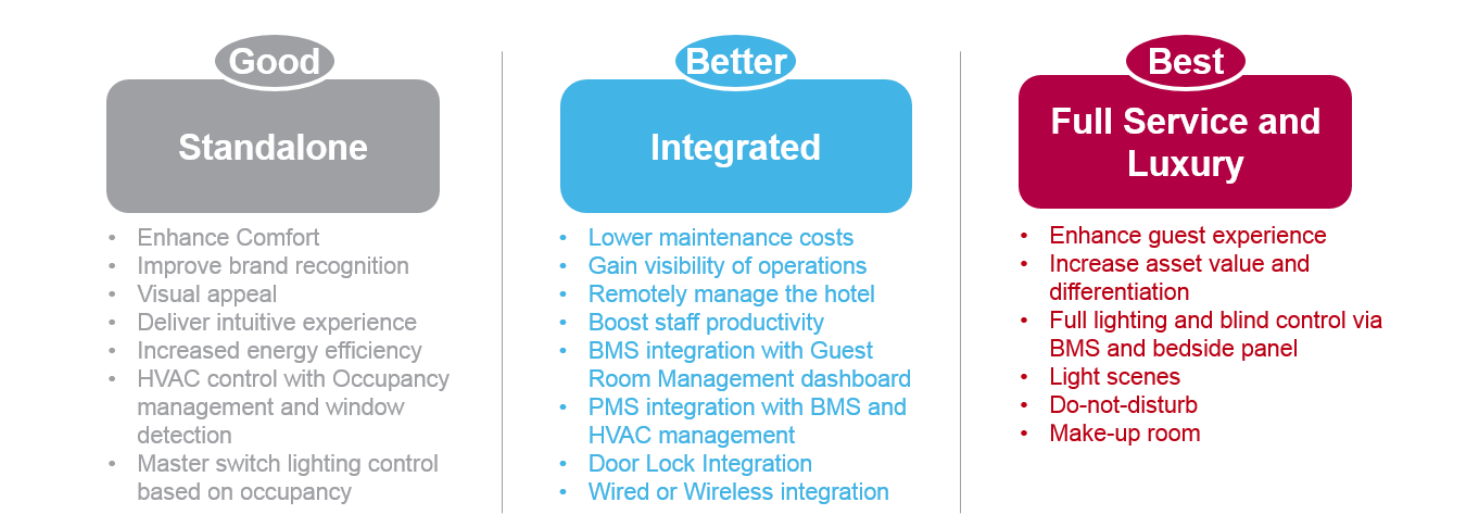

### **Room Controller to MPM to Automation Server**

This document provides step by step integration of the Schneider Electric Guestroom Management solution which includes integrating multiple SE8000 Room Controllers to MPMs, as well as integration to an Automation Server and/or Enterprise Server.

### **Prerequisites and Limitations**

An Automation server is limited to 12,000 points. Therefore, the architecture should be planned taking into account one Automation Server for every 16 MPMs, each aggregating data from up to 25 SE8000 Room Controllers. Exact numbers may differ based on physical implementation.

Refer to architectural guidelines for more information: SSL Architectural Guidelines

### HARDWARE REQUIREMENTS

| Qty                       | Part Number     | Description                            |  |  |
|---------------------------|-----------------|----------------------------------------|--|--|
| 1                         | SXWAUTSVR10001  | Automation Server                      |  |  |
| 16 (maximum)              | MPM-UN-XXX-5045 | Multi-Purpose Manager                  |  |  |
| 480 (maximum) SE83XXU5BXX |                 | Room Controller                        |  |  |
| 480 (maximum)             | SE8350U5BXXP    | Room Controller with integrated ZigBee |  |  |

### **SOFTWARE / FIRMWARE REQUIREMENTS**

| Software                        | Version         | Comment                                    |
|---------------------------------|-----------------|--------------------------------------------|
| Building Expert                 | 2.15 and newer  | All MPMs must use this version             |
| SE8000 Firmware                 | 1.06 and newer  | All Room Controllers must use this version |
| Building Operations Workstation | 1.6.1 and newer | For Hotel dashboard integration            |

### Section 1 - General Architecture

This section provides an overview of the general system architecture for integrating a network of multiple Guestroom using MPMs and Room Controllers with a wired or wireless network infrastructure.

#### **Wired Configuration**

For a wired network configuration, all Room Controllers are connected over a BACnet interface to an Automation server. The Automation Server can accept up to 12 000 BACnet points. SmartStruxure Building Operation software running on the Automation Server provides access to all BACnet points of the Room Controllers. A BACnet interface and a MSTP network must be created if one does not already exist.

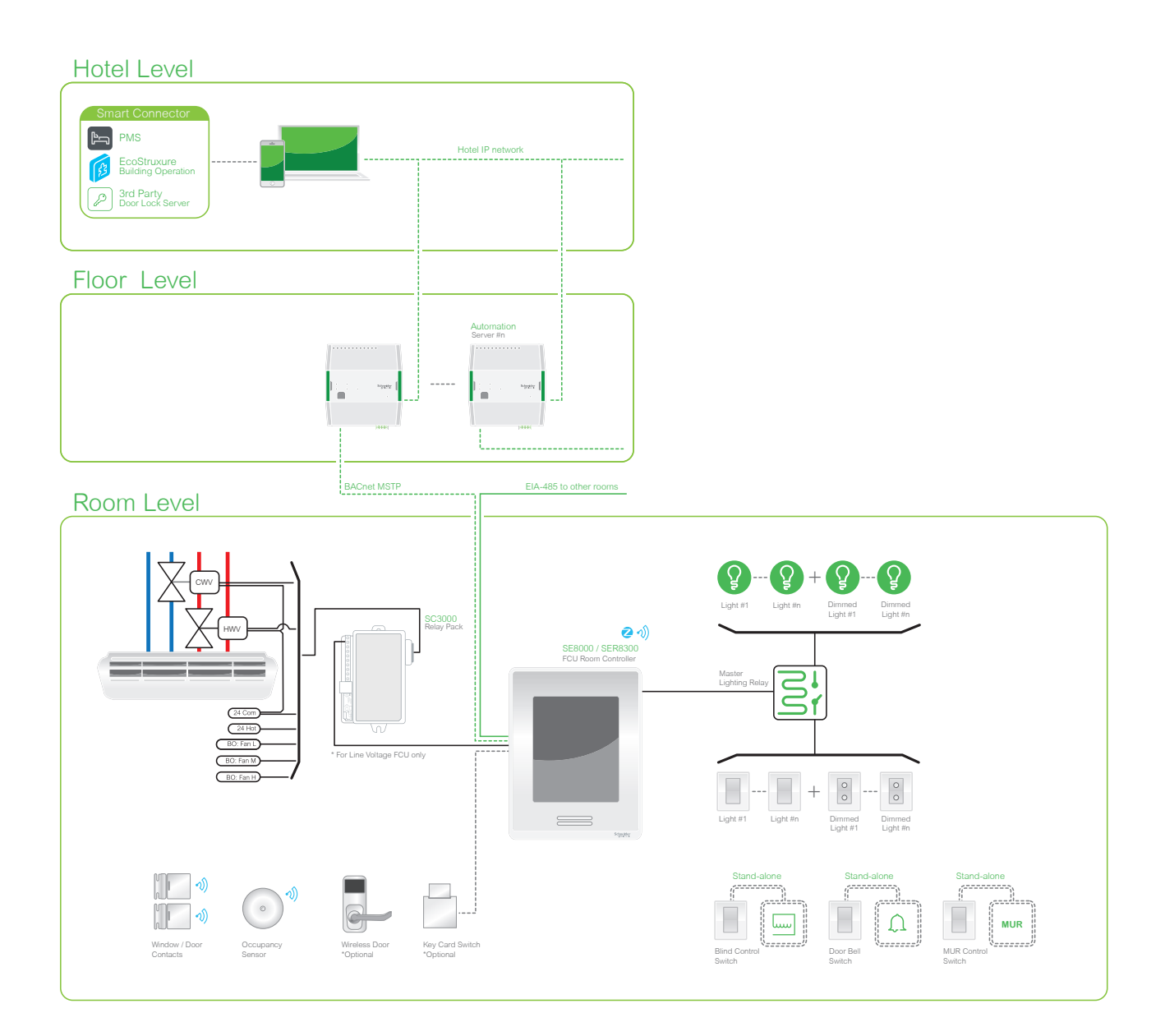

SmartStruxure Building Operation software running on the Automation Server provides access to all BACnet points of the Room Controllers. A BACnet interface and a MSTP network must be created if one does not already exist as shown below.

|              | Choosing the Type and Naming the Object                                                                                                    |
|--------------|----------------------------------------------------------------------------------------------------|
| ⊳ ਛੋਬੇiO Bus | Quick filter         Modbus Interface         Web Service         BACnet Interface         LonWorks Local FT-10 Interface         MicroNet Interface         NETWORK 8000 Interface |
|              | Previous Next Create Cancel                                                                                                    |

| ▲ Server 1 |          |                    | 🔁 🚘 📰 🕻  | Quie     | ck filte | r            |
|------------|----------|--------------------|----------|----------|----------|--------------|
| A BAC      | net Int  | erface             | Name Des | cription |          |              |
| Þ 🙆        | <b>÷</b> | New                |          | •        | 0        | IP Network   |
|            | T†       | Collapse           |          |          | MSTP     | MSTP Network |
|            | 1        | Open               |          | Ctrl+O   |          |              |
|            | 1        | Open in new window | Ctrl+S   | hift+O   |          |              |
|            |          | View               |          | •        |          |              |
|            |          | Edit bindings      |          | Ctrl+B   |          |              |
|            |          | Import             |          |          | L        |              |
|            |          | Export             |          |          |          |              |

| Create Object: MSTP Network |           |                              |        |  |  |  |
|-----------------------------|-----------|------------------------------|--------|--|--|--|
| MSTP Netwo                  | ork basic | settings                     |        |  |  |  |
| Network ID                  | 33        | Defer ID assignment          |        |  |  |  |
| MAC address                 | 0         |                              |        |  |  |  |
| RS-485 port                 | ~/Syst    | em/Ports/Serial/RS485 COMA 🔒 |        |  |  |  |
|                             |           |                              |        |  |  |  |
|                             |           |                              |        |  |  |  |
|                             |           | Previous Next Create         | Cancel |  |  |  |

Once the network is created, devices can be dragged and dropped and discovered on the network as all BACnet points are now accessible.

#### **Wireless Configuration**

When using a wireless network infrastructure, a Multi-purpose Manager (MPM) is used to aggregate all Room Controller data over a ZigBee network. The MPM, via Building Expert Software, serves as a Building Management System (BMS). It can also be connected via BACnet to an Automation Server for integration with EcoStruxure Building Operation (EBO). When using an Automation Server with EBO, multiple MPMs can be networked together using wired BACnet connections, each controlling a separate ZigBee wireless network of Room Controllers.

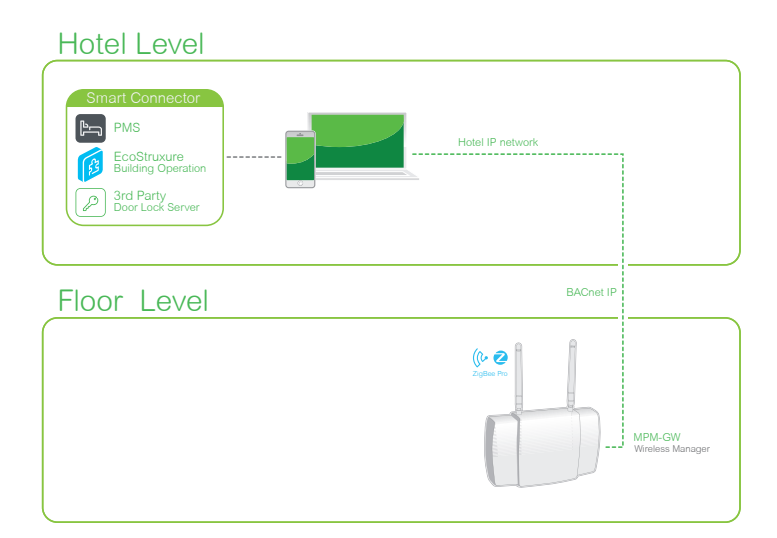

#### Room Level

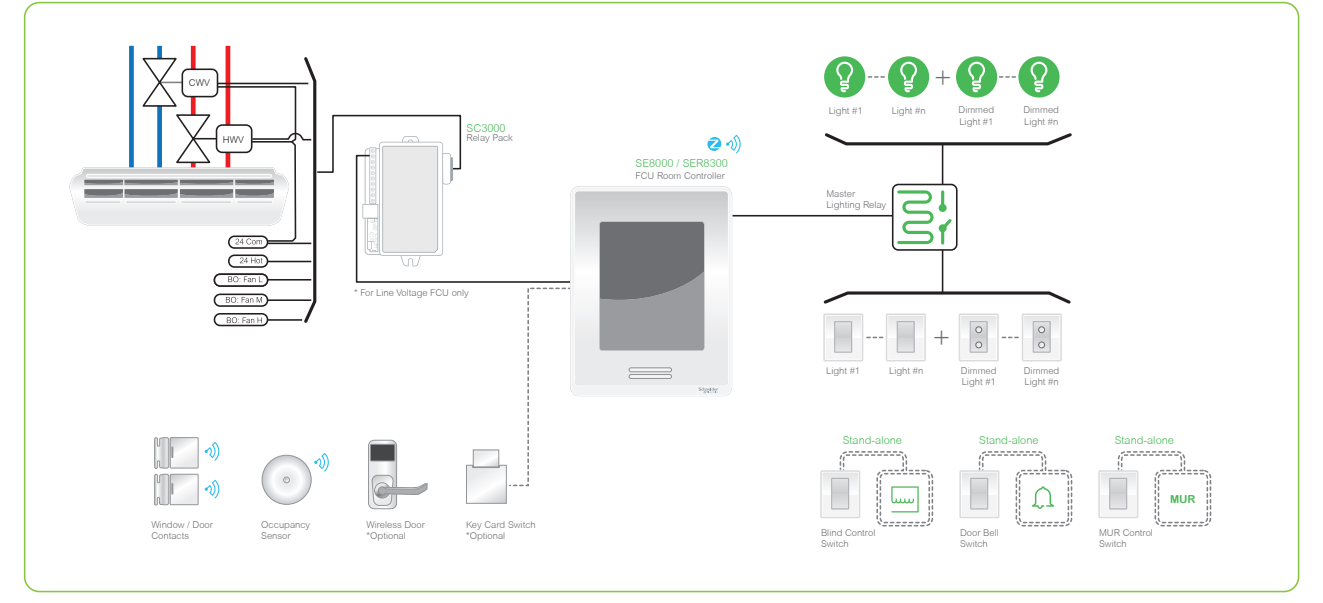

## Section 2 - Room Controllers

Guestroom installation guidelines are provided in the following document: <u>Guest Room Control Application</u>. Once the Guestroom equipment is installed, the Room Controllers must be integrated to an MPM-UN.

#### **Network Configuration**

In a wireless network integrated to an MPM-UN, the MPM acts as the ZigBee coordinator. Also, if each Room Controller has its own COM address, the PAN ID and channel number must be the same for all devices integrated to a specific MPM. **Setup Parameters** 

| Parameter                                                                                 | Value   | Details                                                                                    |
|-------------------------------------------------------------------------------------------|---------|--------------------------------------------------------------------------------------------|
| COM Address                                                                               | 1 - 254 | Unique for each Room Controller in the network.                                            |
| ZigBee PAN ID         1 - 500         Same value for all Room Controllers in the network. |         | Same value for all Room Controllers in the network.                                        |
| ZigBee Channel                                                                            | 11 - 25 | Set based on regional recommendations. Same value for all Room Controllers in the network. |

#### **Example of Implementation**

Floor 1 (MPM 1)

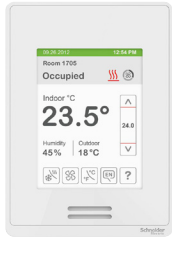

COM:100

Channel: 25

PAN ID: 500

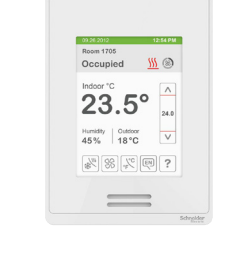

COM: 101 Channel: 25 PAN ID: 500

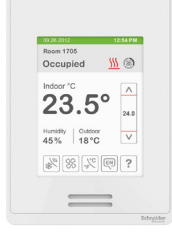

COM 102 Channel: 25 PAN ID: 500

#### Floor 2 (MPM 2)

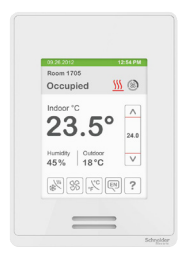

COM:200 Channel: 20 PAN ID: 400

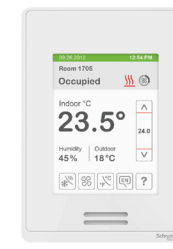

COM: 201 Channel: 20 PAN ID: 400

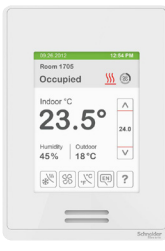

COM 202 Channel: 20 PAN ID: 400

#### **Configuration Steps**

- 1. Enter Setup menu of Room Controller.
- 2. Select Network.
- 3. Use Up and Down (change value) to set required values for the three parameters.
- 4. Tap **Home Screen** button twice to return to home screen.

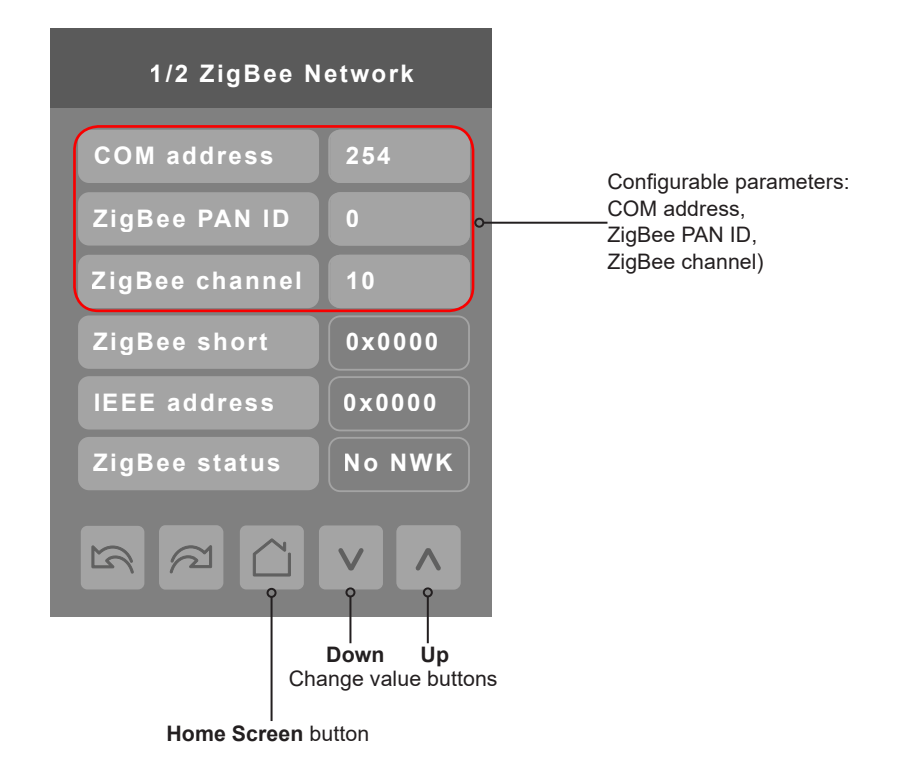

#### **Limitations on Multiple MPMs**

When pairing a ZigBee sensor with a Room Controller that is part of a network involving multiple MPMs, it is necessary for all MPMs to be networked using IP/Ethernet (UDP) or Canbus, as well as function as a coordinator for their local ZigBee network of Room Controllers.

When binding ZigBee sensors to a Room Controller in a multiple MPMs scenario, binding can only be done when only 1 MPM within range of the Room Controller is set as a coordinator. In this condition, all other MPMs must be set to either 'Off' or 'Router' for the duration of the procedure. In-room sensors, such as door and window contacts, may also need to be bound to the Room Controller.

### Section 3 - MPM-UN & MPM-GW

#### Wiring Diagram

The required MPM wiring for a wireless integration is project dependent. As noted earlier, if multiple MPMs are required, a wired BACnet connection is mandatory between the MPMs. In addition, the MPM must be configured as the ZigBee coordinator, and must have the same network parameter configuration as the Automation Server.

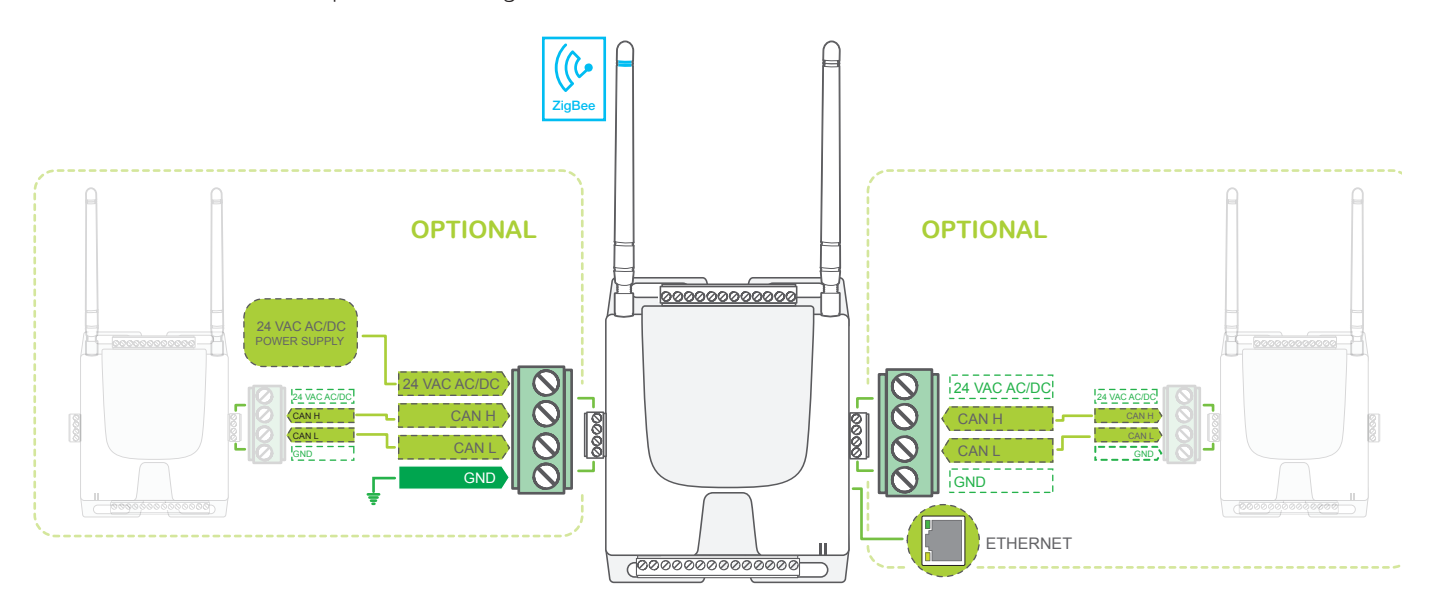

#### Set ZigBee Settings

The following procedure shows how to configure the MPM.

- 1. Connect to MPM and log in to Building Expert Software.
- 2. Select Configuration tab.
- 3. Make sure Ethernet settings match settings of Automation Server network.
- 4. Edit ZigBee settings (if necessary) so they match network requirements. Note: Extended Network ID must be unique for every ZigBee zone.

| ZigBee Settings (ZBC1) |                  |   |
|------------------------|------------------|---|
| Edit Settings:         | $\checkmark$     |   |
| Node Type:             | Coordinator      | ~ |
| Permit Join Broadcast: | $\checkmark$     |   |
| Channel:               | 11               | - |
| Extended Network ID:   | ZBC-BPAC         |   |
| PAN ID (dec):          | 499              | - |
| Stack Profile:         | 2 - ZigBee_Pro   | ~ |
| Security Profile:      | Home Automation  | ~ |
| Trust Center Link Key: | ZigBeeAlliance09 |   |

#### Binding SE8000 Room Controllers with MPM

Libraries have been created with pre-loaded SE8300 or SER8300 Room Controllers containing the required objects for integration to Automation Server. The provided default library includes 25 Room Controllers. However, it is not necessary to use this file if fewer Room Controllers are used in the project. Users have the option to add Room Controllers individually if the default library is not loaded.

- 1. Load provided default library containing 25 x SE8300 (or SER8300) Room Controllers and their associated objects.
- 2. Select the File Manager tab.
- 3. Click Import database.
- Select one of the following files: MPM\_2.15-hotel-25-SER8350-database.db MPM\_2.15-hotel-25-SE8300-database.db MPM\_2.15-hotel-25-SE8350-database.db

| Devices 3                                                                                                    | Explorer                             | Config                                                                                                    | juration File Manag         | er              |                                                        |                |        |                     |              |   |                  |        | අ |
|----------------------------------------------------------------------------------------------------|--------------------------------------|----------------------------------------------------------------------------------------------------|-----------------------------|-----------------|--------------------------------------------------------|----------------|--------|---------------------|--------------|---|------------------|--------|---|
| 👻 🦪 🎲 SmartStruxure Controller 1 (100)                                                                                                    | Search for:                          | Enter keyword                                                                                                    |                             |                 |                                                        |                |        |                     |              |   |                  |        |   |
| t <sup>o</sup> 🗶 SE8300U 1 (101)<br>t <sup>o</sup> 🗶 SE8300U 2 (102)                                                                                                    | Object ↑                             | Value                                                                                                    | Name<br>System mode         | Description     | 10, 3 = C00, 4 = neat                                  |                |        |                     |              |   | Units<br>No unes | Status |   |
| t° 🗙 SE8300U 3 (103)                                                                                                    | 101.AV3                              | 0                                                                                                    | Unocc. cool.                | Unoccupied Cr   | ool Setpoint                                           |                |        |                     |              |   | Degrees Celsius  |        | ^ |
| t° 💥 SE8300U 4 (104)                                                                                                    | 101.AV4                              | 0                                                                                                    | Occupancy cmd               | 1 = Loc occ.; 2 | e Occupied; 3 = Unocc.                                 |                |        |                     |              |   | No units         |        | _ |
| t <sup>o</sup> 🗙 SE8300U 5 (105)                                                                                                    | 101.AV5                              | 0                                                                                                    | Occ. heat.                  | Occupied Heat   | t Setpoint                                             |                |        |                     |              |   | Degrees Celsius  |        |   |
| t <sup>o</sup> 🗙 SE8300U 6 (106)                                                                                                    | 101.AV6                              | 0                                                                                                    | Standby heat.               | Standby Heat    | Setpoint                                               |                |        |                     |              |   | Degrees Celsius  |        |   |
| to X SE8300U 7 (107)                                                                                                    | 101.AV7                              | 0                                                                                                    | Standby cool.               | Standby Cool    | Setpoint                                               |                |        |                     |              |   | Degrees Celsius  |        |   |
| C X SE83000 8 (108)                                                                                                    | 101.AV8                              | 0                                                                                                    | Unocc. heat.                | Unoccupied He   | eat Setpoint                                           |                |        |                     |              |   | Degrees Celsius  |        | = |
| 10 × 5583000 9 (109)                                                                                                    | 101.AV9                              | 0                                                                                                    | Effective occ.              | 1 = Occupied;   | 2 = Unoccupied; 3 = Override; 4                        | = Standby      |        |                     |              |   | No units         |        |   |
| € ¥ \$583000 10 (110)                                                                                                    | 101.AV10                             | 0                                                                                                    | Room temp.                  | Room Tempera    | ture                                                   |                |        |                     |              |   | Degrees Celsius  |        |   |
| *° ¥ SE8300U 12 (112)                                                                                                    | 101.AV11                             | 0                                                                                                    | Occ. cool.                  | Occupied Cool   | Setpoint                                               |                |        |                     |              |   | Degrees Celsius  |        |   |
| t° ¥ SE8300U 13 (113)                                                                                                    | 101.ZVC1                             |                                                                                                    | ZigBee Room Controller (    | Config.         |                                                        |                |        |                     |              |   |                  | -1     |   |
| t <sup>o</sup> ★ 5£83000 14 (114)<br>t <sup>o</sup> ★ 5£83000 15 (115)<br>t <sup>o</sup> ★ 5£83000 15 (115)<br>t <sup>o</sup> ★ 5£83000 16 (116)<br>t <sup>o</sup> ★ 5£83000 18 (116)<br>t <sup>o</sup> ★ 5£83000 19 (119)<br>t <sup>o</sup> ★ 5£83000 21 (121)<br>t <sup>o</sup> ★ 5£83000 22 (122)<br>t <sup>o</sup> ★ 5£83000 22 (123)<br>t <sup>o</sup> ★ 5£83000 25 (125)<br>t <sup>o</sup> ★ 5£83000 25 (125)<br>t <sup>o</sup> ★ 5£83000 25 (125) | Exte<br>Short N<br>Applic<br>Last Co | Description:<br>Name:<br>nded Node ID<br>(hex):<br>iode ID (hex):<br>ation Version:<br>Status:<br>semunication:<br>the and COVer | troller Configurat          | ion<br>onfig.   | Model:<br>COM Address:<br>Temperature Display<br>Mode: | 254<br>Celsius |        | € S                 | ave ζ∑ Bin   | * |                  |        | • |
| t° 🗶 SE8300U 27 (127)                                                                                                    | POR                                  | its and COvs:                                                                                                    | Search for:                 | <b>Q</b> U      | Inassign all                                           |                |        | Points left (49) Co | OVs left (33 | ) |                  |        |   |
| tº 🗙 SE8300U 28 (128)                                                                                                    |                                      |                                                                                                    | Device data points          |                 |                                                        | Au             | ito Co | ontroller object    | COV          | _ |                  |        |   |
| tº 🗙 SE8300U 29 (129)                                                                                                    |                                      |                                                                                                    | Auto Mode Enable            |                 |                                                        | E              | Un     | nassigned           |              | - |                  |        |   |
| t° 💥 SE8300U 30 (130)                                                                                                    |                                      |                                                                                                    | Auto Mode Fan Function      |                 |                                                        |                | Un     | nassigned           |              | = |                  |        |   |
|                                                                                                    |                                      |                                                                                                    | BO 1 Auxilary Output Status |                 |                                                        |                | Un     | nassigned           |              |   |                  |        |   |
|                                                                                                    |                                      |                                                                                                    | BO 2 low speed fan output   | 4               |                                                        |                | un un  | nassigned           |              |   |                  |        |   |
|                                                                                                    |                                      |                                                                                                    | BO 4 high speed fan output  | u.              |                                                        |                |        | nassigned           |              |   |                  |        |   |
|                                                                                                    |                                      |                                                                                                    | BOS Aux Output configuratio | 0               |                                                        |                |        | nassioned           |              |   |                  |        | - |
|                                                                                                    |                                      |                                                                                                    |                             |                 |                                                        |                |        |                     |              |   |                  |        |   |

#### 5. Click Open.

**NOTE:** the left pane of Building Expert Software gets populated with SE8300 Room Controllers being added.

- 6. Select first Room Controller to bind.
- 7. Select ZigBee Room Controller config. object.
- 8. Click Bind.

**NOTE:** A list of discovered devices shows. Select the Room Controllers to bind from the list and click **Bind device**. Delete any unused devices.

| s | elect SE8300U device                             |                                                          | 8      |
|---|--------------------------------------------------|----------------------------------------------------------|--------|
| 1 | COM Address A                                    | Extended Node ID                                         |        |
|   | 100                                              | 616E443365695506                                         |        |
|   |                                                  |                                                          |        |
|   |                                                  |                                                          |        |
|   |                                                  |                                                          |        |
|   |                                                  |                                                          |        |
|   |                                                  |                                                          |        |
| Ľ |                                                  |                                                          |        |
|   | Device Discovery in progress Discovered devices: | 1                                                        |        |
|   | Unhound devices:                                 | 1                                                        |        |
|   | Matching devices:                                | 1                                                        |        |
|   | Unbound matching devices:                        | 1                                                        |        |
|   | onoound matching devices.                        | Classifiete Cannel device scan Descan for devices Bird d | lavice |
|   |                                                  | cical lass concerdence scall Rescall for devices blind o | erree  |

## Section 4 - EBO Integration

To integrate the MPM to an Automation server, communication parameters of the MPM must be configured to match the Automation server settings. The following assumes integration over a BACnet IP interface.

#### **Table of Configuration Parameters**

| Ethernet Settings (ETH1)  |                                   |    |
|---------------------------|-----------------------------------|----|
| IP:                       | 10.50.111.80                      |    |
| Netmask:                  | 255.255.0.0                       |    |
| Gateway:                  | 10.50.111.1                       |    |
| DNS:                      | 10.50.80.1                        |    |
| Email Source: 💔           | <node id="">@notconfig.com</node> |    |
| SMTP                      |                                   |    |
| Server:                   | smtp.notconfig.com                |    |
| User name:                |                                   |    |
| Password:                 |                                   |    |
|                           |                                   |    |
| BACnet Settings (BAC1)    |                                   |    |
| Network ID:               | 24666                             | *  |
| Protocol:                 | BACnet IP                         | ~  |
| Priority Default:         | 10                                | \$ |
| Port:                     | 47808                             | \$ |
| Enable Foreign Registrati | ion                               |    |
| Enable Foreign Registrat  | ion                               |    |

#### MPM Configuration Tab

| Ethernet settings (ETH1)              |                                                  |  |  |  |  |
|---------------------------------------|--------------------------------------------------|--|--|--|--|
| IP address                            | Unique and visible on Automation Server network  |  |  |  |  |
| Netmask                               | Same as Automation Server                        |  |  |  |  |
| Gateway Same as the Automation Server |                                                  |  |  |  |  |
| DNS                                   | Same as the Automation Server                    |  |  |  |  |
| BACnet settings (BAC1)                |                                                  |  |  |  |  |
| Network ID                            | Unique value for network                         |  |  |  |  |
| Protocol                              | BACnet IP or BACnet Ethernet (network dependent) |  |  |  |  |
| Priority Default 10 (default)         |                                                  |  |  |  |  |
| Port                                  | 47808 (default)                                  |  |  |  |  |

#### **Building Operation Workstation**

1. Start Building Operation Workstation session.

| 🕡 Server 1 - 10.175.249.19 - Building Operation WorkStation (1.5.0.532) |                                                                                                    |  |  |  |  |  |
|-------------------------------------------------------------------------|----------------------------------------------------------------------------------------------------|--|--|--|--|--|
| File Edit View Actions Window Tools Help                                |                                                                                                    |  |  |  |  |  |
| ☑ ☴ - > + - > = ↓ & :`` × ♥ < + ?                                       |                                                                                                    |  |  |  |  |  |
| G · O · Server 1 ·                                                      |                                                                                                    |  |  |  |  |  |
| System Tree • Q ×                                                       | Server 1 ×                                                                                                    |  |  |  |  |  |
| 7 - 1                                                                   | List View Device Discovery Date & Time Communication Properties                                                                                                    |  |  |  |  |  |
| ▶ 🔀 Server 1                                                            | E Reference Contraction Contraction Contra |  |  |  |  |  |
|                                                                         | Name Description                                                                                                    |  |  |  |  |  |
|                                                                         | C System                                                                                                    |  |  |  |  |  |
|                                                                         | BACnet Interface                                                                                                    |  |  |  |  |  |
|                                                                         | FIAS Web Service                                                                                                    |  |  |  |  |  |
|                                                                         | Servers Servers                                                                                                    |  |  |  |  |  |
|                                                                         | Change of State Alarm                                                                                                    |  |  |  |  |  |
|                                                                         | Se Function Block Program                                                                                                    |  |  |  |  |  |
|                                                                         |                                                                                                    |  |  |  |  |  |
|                                                                         | Source of the second second secon     |  |  |  |  |  |
|                                                                         | I Script Program                                                                                                    |  |  |  |  |  |
|                                                                         | A SE8000 Issue                                                                                                    |  |  |  |  |  |
|                                                                         | SE8000 Issue_Hotel_1                                                                                                    |  |  |  |  |  |
|                                                                         |                                                                                                    |  |  |  |  |  |
| A Logged on to: Server 1 User account: admin Domain: Local              |                                                                                                    |  |  |  |  |  |

- 2. On left pane, click Automation Server or name of your Automation Server or Enterprise Server (server 1 on image above).
- 3. On right pane, click **Device Discovery** tab.
- In drop down menu, select BACnet devices.
   Note: this launches discovery of BACnet devices accessible from this automation server.
   Note: when devices list appears, make sure SmartStruxure MPM to be integrated shows.
- Click MPM to integrate and drag it to left pane in IP Network under BACnet Interface. Note: a message shows that reads "Upload is required to host objects in device".
- 6. Click OK.

**Note:** the MPM is now part of the IP network of the BACnet interface of the Automation Server. It normally appears in the left pane.

7. Right click on MPM and select Upload.

**Note:** all objects on MPM get uploaded and become visible by double clicking on **Application** under MPM. **Note:** the same procedure applies to integrate/upload the Room Controllers and their associated objects. The Room Controllers bound to the MPM show in the MPM BACnet Network ID in the **Device Discovery** tab.

8. Click Room Controller and drag it to IP Network on left pane

#### 9. Left click on MPM and select Upload.

Note: all objects on Room Controller get uploaded and become visible by clicking on Application under MPM.

| Server 1 - 10.175.249.19 - Building Opera                                                                                                    | tion WorkStation (1.6.1.35)                                                                                                    |                                                                            | Superior of superiors. Microall Soci |                               |
|----------------------------------------------------------------------------------------------------|----------------------------------------------------------------------------------------------------|----------------------------------------------------------------------------|--------------------------------------|-------------------------------|
| File Edit View Actions Window                                                                                                    | Tools Help                                                                                                    |                                                                            |                                      |                               |
| 2 = · 2 + · 2 = 1 × 0 % × 9 2 9 0                                                                                                    |                                                                                                    |                                                                            |                                      | Search 🔊 🔎                    |
| G · O · Server 1 ► BACnet Interface ► IP Network ► RC_01_01 ► Application ►                                                                                                    |                                                                                                    |                                                                            |                                      | 7                             |
| System Tree • 4 ×                                                                                                    | Application ×                                                                                                    |                                                                            |                                      | -                             |
|                                                                                                    | 🔁 📴 📑 📝 🛛 Quick fil                                                                                                    | lter                                                                       |                                      |                               |
| \$     \$     \$     \$     \$     \$     \$     \$     \$     \$     \$     \$     \$     \$     \$     \$     \$     \$     \$     \$     \$     \$     \$     \$     \$     \$     \$     \$     \$     \$     \$     \$     \$     \$     \$     \$     \$     \$     \$     \$     \$     \$     \$     \$     \$     \$     \$     \$     \$     \$     \$     \$     \$     \$     \$     \$     \$     \$     \$     \$     \$     \$     \$     \$     \$     \$     \$     \$     \$     \$     \$     \$     \$     \$     \$     \$     \$     \$     \$     \$     \$     \$     \$     \$     \$     \$     \$     \$     \$     \$     \$     \$     \$     \$     \$     \$     \$     \$     \$     \$     \$     \$     \$     \$     \$     \$     \$     \$     \$     \$     \$     \$     \$     \$     \$     \$     \$     \$     \$     \$     \$     \$     \$     \$     \$     \$     \$     \$     \$     \$     \$     \$     \$     \$     \$     \$     \$     \$     \$     \$     \$     \$     \$     \$     \$     \$     \$     \$     \$     \$     \$     \$     \$     \$     \$     \$     \$     \$     \$     \$     \$     \$     \$     \$     \$     \$     \$     \$     \$     \$     \$     \$     \$     \$     \$     \$     \$     \$     \$     \$     \$     \$     \$     \$     \$     \$     \$     \$     \$     \$     \$     \$     \$     \$     \$     \$     \$     \$     \$     \$     \$     \$     \$     \$     \$     \$     \$     \$     \$     \$     \$     \$     \$     \$     \$     \$     \$     \$     \$     \$     \$     \$     \$     \$     \$     \$     \$     \$     \$     \$     \$     \$     \$     \$     \$     \$     \$     \$     \$     \$     \$     \$     \$     \$     \$     \$     \$     \$     \$     \$     \$     \$     \$     \$     \$     \$     \$     \$     \$     \$     \$     \$     \$     \$     \$     \$     \$     \$     \$     \$     \$     \$     \$     \$     \$     \$     \$     \$     \$     \$     \$     \$     \$     \$     \$     \$     \$     \$     \$     \$     \$     \$     \$     \$     \$     \$     \$     \$     \$     \$     \$     \$     \$     \$     \$     \$     \$     \$     \$     \$     \$     \$     \$     \$     \$     \$     \$     \$     \$     \$     \$     \$     \$     \$     \$     \$     \$     \$     \$     \$     \$     \$     \$     \$     \$     \$     \$     \$     \$     \$     \$ | Name                                                                                                    | Description                                                                |                                      | <u>•</u>                      |
|                                                                                                    | 💊 Auto Mode Enable                                                                                                    | 1 = Disabled;<br>2 = Enabled                                               |                                      |                               |
| AdaptiApps Hotel     AdaptiApps Hotel_2                                                                                                    | 🕝 BO8 Auxiliary Binary Output                                                                                                    | 0 = Off;<br>1 = On                                                         |                                      |                               |
| AdaptiApps Hotel_21                                                                                                    | 💊 Cooling Setpoint Limit                                                                                                    | Cooling Setpoint Limit                                                     |                                      |                               |
| ▶         AdaptiApps Hotel_zelo           ▶         AdaptiApps Occupant Smart Wid           ▲         BACnet Interface           ▶         Application           ▲         P Network           ■         S02MHz Controller 1           ▶         Hatel WPM 1           ▲         Hotel WPM 11           ▲         Hotel WPM 11           ▶         Hatel WPM 11           ▶         M171P_2           ▲         Rc_01_01           ▶         MERCO1_02           ▶         Rc_01_02           ▶         Rc_01_03           ▶         Rc_01_04           ▶         Rc_01_05           ▶         Rc_01_08           ▶         Rc_01_10           ▶         Rc_01_11           ▶         Rc_01_12                                                                                                    | Notes the set of the set of the s | Default Heating Setpoint                                                   |                                      |                               |
|                                                                                                    | 💊 Display Language                                                                                                    | 1 = English;<br>2 = French;<br>3 = Spanish;<br>4 = Chinese;<br>5 = Russian |                                      |                               |
|                                                                                                    | Door Contact Status                                                                                                    | 0 = Closed;<br>1 = Opened                                                  |                                      |                               |
|                                                                                                    | Seffective Occupancy                                                                                                    | 1 = Occupied;<br>2 = Unoccupied;<br>3 = Override;<br>4 = Standby           |                                      |                               |
|                                                                                                    | 💊 Fan Mode                                                                                                    | 1 = Low;<br>2 = Med;<br>3 = High;<br>4 = Auto;<br>5 = On                   |                                      |                               |
|                                                                                                    | 💊 Fan Sequence                                                                                                    | 1 = L-M-H;<br>2 = L-H;<br>3 = L-M-H-A;<br>4 = L-H-A;<br>5 = On-Auto        |                                      |                               |
|                                                                                                    | 💊 Heating Setpoint Limit                                                                                                    | Heating Setpoint Limit                                                     |                                      |                               |
|                                                                                                    | 💊 HMI Colour                                                                                                    | 1 = White;<br>2 = Green;<br>3 = Blue;<br>4 = Grey;<br>5 = Dark grey        |                                      |                               |
|                                                                                                    | Cow Battery Alarm                                                                                                    | 0 = Off;<br>1 = On                                                         |                                      |                               |
| ▷  RC_01_14 ▷  PRC_01_15 ▷  RC_01_16                                                                                                    | 💊 Occupancy Command                                                                                                    | 1 = Loc occ.;<br>2 = Occupied;<br>3 = Unocc.                               |                                      |                               |
| ▶ 🙈 RC 01 17                                                                                                    | 💊 Occupied Cool Setpoint                                                                                                    | Occupied Cool Setpoint                                                     |                                      |                               |
|                                                                                                    | 🛛 💊 Occupied Heat Setpoint                                                                                                    | Occupied Heat Setpoint                                                     |                                      | 1 of 32 (32) items selected 👻 |

# **Technical Support**

For any issues with EcoStruxure Solution, contact Schneider Electric Technical Support according to your region.

#### Level 1

- In-country support via SE Branches or SI Partners
- CCC / SRC / CSS

#### Level 2 - For product support, open ticket in BFO

- For Building Expert related issues\*: PSS Advanced and Experts
- For EcoStruxure BMS issues: PSS Advanced

#### Level 2 - For solutions/application support

• Country Champion / Solution Architects / App Center

#### Level 3

- For Building Expert related issues\*: SBS Support team
- For EcoStruxure BMS issues: PSS Experts

#### Level 4 - For solutions/application support

- For Building Expert related issues\*: SBS Solutions, Offer Management and R&D
- For EcoStruxure BMS issues: Global Sustain Team

\*Only for P1 issues (high impact, urgent and complex), country champion have the option of opening a ticket in Jira to escalate directly to Level 3

#### **About Schneider Electric**

Schneider Electric is leading the Digital Transformation of Energy Management and Automation in Homes, Buildings, Data Centers, Infrastructure and Industries.

With global presence in over 100 countries, Schneider is the undisputable leader in Power Management – Medium Voltage, Low Voltage and Secure Power, and in Automation Systems. We provide integrated efficiency solutions, combining energy, automation and software.

In our global Ecosystem, we collaborate with the largest Partner, Integrator and Developer Community on our Open Platform to deliver real-time control and operational efficiency.

We believe that great people and partners make Schneider a great company and that our commitment to Innovation, Diversity and Sustainability ensures that Life Is On everywhere, for everyone and at every moment.

www.schneider-electric.com